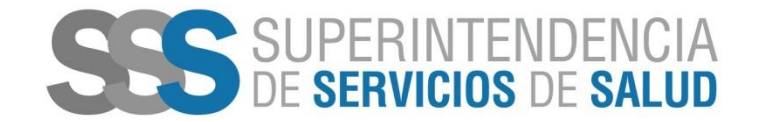

2019 - AÑO DE LA EXPORTACIÓN

## Mecanismo Integración

## Capacitación técnica para envío de datos del Informe Detallado de Aplicación de Fondos

# "RENDICIÓN"

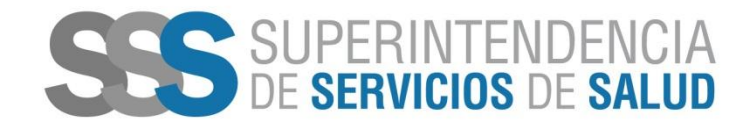

2019 - AÑO DE LA EXPORTACIÓN

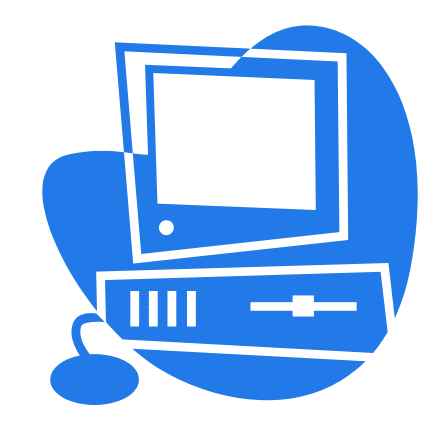

 Cada Obra Social deberá enviar según el cronograma publicado en el sitio web el Informe Detallado de Aplicación de Fondos antes del cierre de cada carpeta y el extracto bancario asociado al mismo.

### Circuito de envío de datos

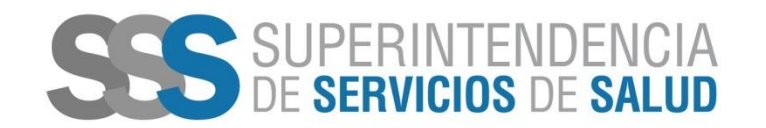

# Formato del archivo

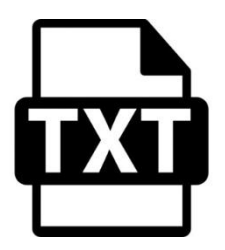

La Obra Social deberá generar un archivo cuyo nombre tendrá que estar compuesto de la siguiente forma:

- RNOS de la Obra Social,
- seguido de un guion medio "-",
- continuando con el período de presentacion (AAAAMM),
- seguido de un guion bajo "\_",
- continuando con la sigla "DR",
- luego un punto ".",
- continuando con la palabra "DEVOLUCION"
- finalizando con la extensión ".txt"

### Ejemplo: 999998-201901\_DR.DEVOLUCION.txt

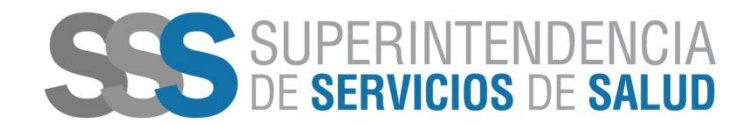

# Formato del archivo

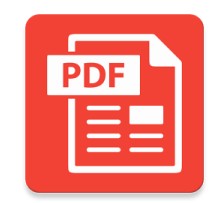

La Obra Social deberá generar un archivo cuyo nombre tendrá que estar compuesto de la siguiente forma:

- RNOS de la Obra Social,
- seguido de un guion medio "-",
- continuando con el período de presentación (AAAAMM),
- seguido de un guion bajo "\_",
   continuando con la sigla "EB",
- finalizando con la extensión ".PDF"

## Ejemplo: 999998-201901 EB.PDF

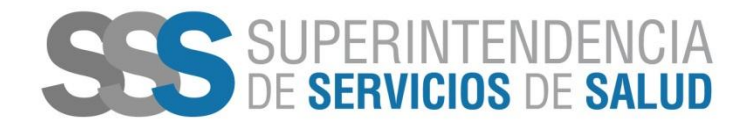

• Se deberá ingresar al FTP, dirigirse al botón "Archivo" e ingresar al "Gestor de Sitios"

| Archivos       Editar       Ver       Transferencia       Servidor         Gestor de sitios       CTRL +S         Copiar coneción actual al gestor de sitios       Nueva pestaña       CTRL +T         Cerrar pestaña       CTRL +W         Exportar       Importar         Importar       Sitio remoto:         Mostrar archivos que están siendo editados       CTRL +E         Salir       Corpeta de arc         Documenosos       CTRL +Q         Nombre de archivo       Tamaño d         Tipo de arc       Of/10/2016 14:21:15         No documentos       Carpeta de arc         Objectorios.       Carpeta de arc         Objectorios.       Carpeta de arc         Objectorios.       Carpeta de arc         Objectorios.       Carpeta de arc         Objectorios.       Carpeta de arc         Objectorios.       Carpeta de arc         Objectorios.       Carpeta de arc         Objectorios.       Carpeta de arc         Objectorios.       Carpeta de arc         Objectorios.       Carpeta de arc         Objectorios.       Carpeta de arc         Objectorios.       Tamaño total: 10.875.736 bytes                                                                 | 🖏 FileZilla                           |                               |                             |          |               |         |                    |                      |                 | <u>,</u> |
|----------------------------------------------------------------------------------------------------|---------------------------------------|-------------------------------|-----------------------------|----------|---------------|---------|--------------------|----------------------|-----------------|----------|
| Gestor de sitios       CTRL +S         Copiar concisón actual al gestor de sitios       Nueva pestaña         Nueva pestaña       CTRL +T         Gerar pestaña       CTRL +W         Exportar       Importar         Importar       Sitio remoto:         Mostrar archivos que están siendo editados       CTRL +E         Salir       CTRL +Q         Downnousos       CTRL +Q         Solo Downnousos       CTRL +Q         Solo Downnousos       CTRL +Q         CASO USO EIEM       Carpeta de arc       06/10/2016 14:21:15         DOCUMENTOS       Carpeta de arc       06/10/2016 14:21:15       No está conectado a ningún servidor         GES       Carpeta de arc       10/10/2016 14:21:15       No está conectado a ningún servidor         Gob Concumentos.       Carpeta de arc       10/10/2016 13:38:53       W         ID archivos y 6 directorios. Tamaño total: 10.875.736 bytes       Not connected.       Servidor/Archivo local       Direcci         Archivos en cola (1)       Transferencias satisfactorias       Transferencias satisfactorias       Transformation servidor                                                                                | Archivo Editar Ver T                  | Transferencia Servidor Ma     | arcadores Ayuda             |          |               |         |                    |                      |                 |          |
| Copiar conexión actual al gestor de sitios         Nueva pestaña       CTRL+T         Cerrar pestaña       CTRL+W         Exportar       Importar         Importar       Sitio remoto:         Mostrar archivos que están siendo editados       CTRL+E         Salir       CTRL+Q         Salir       CTRL+Q         Dombre de archivo       Tamaño d         Tipo de archivo       Utima modificación          Copeta de arc       06/10/2016 14:21:15         DOCUMENTOS       Carpeta de arc       01/00/2016 11:18:20         GOD       Carpeta de arc       01/00/2016 11:18:20         PERFILES       Carpeta de arc       01/00/2016 11:18:20         OCUMENTOS       Carpeta de arc       01/00/2016 11:18:20         PERFILES       Carpeta de arc       01/00/2016 11:18:20         ID archivos y 6 directorios. Tamaño total: 10:875.736 bytes       Not connected.         Servidor/Archivo local       Direcci       Archivo remoto       Tamaño         Not connected.       Tamaño       Tamaño       Tamaño         Mostra en cola (1)       Transferendas satisfactorias       Tamaño       Tamaño                                                                      | Gestor de sitios                      |                               | CTRL+S                      |          |               |         |                    |                      |                 |          |
| Nueva pestaña       CTRL +T         Cerrar pestaña       CTRL +W         Exportar       Importar         Importar       Sitio remoto:         Mostrar archivos que están siendo editados       CTRL +E         Salir       CTRL +Q         Exportar       CTRL +Q         Mostrar archivos que están siendo editados       CTRL +Q         Salir       CTRL +Q         Mombre de archivo       Tamaño d         CASO USO EJEM       Carpeta de arc         0 ACOLMENTOS       Carpeta de arc         0 ACOLMENTOS       Carpeta de arc         0 ACOLMENTOS       Carpeta de arc         0 Activos y 6 directorios. Tamaño total: 10.875.736 bytes       Not connected.         Servidor/Archivo local       Direcci       Archivo remoto         Archivos en cola (1)       Transferencias satisfactorias                                                                                                    | Copiar conexión actu                  | ual al gestor de sitios       |                             |          |               |         |                    |                      |                 |          |
| Cerrar pestaña       CTRL +W         Exportar       Importar         Importar       Sitio remoto:         Mostrar archivos que están siendo editados       CTRL +E         Salir       CTRL +Q         Entorno de red       Importar         Nombre de archivo       Tamaño d Tipo de arc Ultima modificación         CASO USO EJEM       Carpeta de arc 06/10/2016 14:21:15         OCUMENTOS       Carpeta de arc 06/10/2016 14:21:15         Mostrar de inctorios. Tamaño d Tipo de arc 06/10/2016 14:21:15       No está conectado a ningún servidor         GOE       Carpeta de arc 06/10/2016 11:18:20         PERFILES       Carpeta de arc 06/09/2016 11:18:20         PERFILES       Carpeta de arc 11/10/2016 13:38:53         Itarchivos y 6 directorios. Tamaño total: 10.875.736 bytes       Not connected.         Servidor//Archivo local       Direcci Archivo remoto       Tamaño         Archivos en cola (1)       Transferencias salisfactorias       Tamaño                                                                                                    | Nueva pestaña                         |                               | CTRL+T                      |          |               |         |                    |                      |                 |          |
| Seportar   Importar   Mostrar archivos que están siendo editados   CTRL +E   Salir   CTRL +Q     Nombre de archivo   Tamaño d   Tipo de arc   OCUMENTOS   Carpeta de arc   ODCUMENTOS   Carpeta de arc   ODO/CUMENTOS   Carpeta de arc   ODCUMENTOS   Carpeta de arc   ODCUMENTOS   Carpeta de arc   ODO/CUMENTOS   Carpeta de arc   ODO/CUMENTOS                                                                                                    | Cerrar pestaña                        |                               | CTRL+W                      |          |               |         |                    |                      |                 |          |
| Importar       Sitio remoto:         Mostrar archivos que están siendo editados       CTRL +E         Salir       CTRL +Q         Entormo de red       Importar         Nombre de archivo       Tamaño d         Tamaño d       Tipo de archivo         USO EJEM       Carpeta de arc         OCUMINTOS       Carpeta de arc         ODCUMINTOS       Carpeta de arc         ODCUMINTOS       Carpeta de arc         ODCUMINTOS       Carpeta de arc         ODCUMINTOS       Carpeta de arc         ODCUMINTOS       Carpeta de arc         ODCUMINTOS       Carpeta de arc         ODCUMINTOS       Carpeta de arc         ODA CUMINTOS       Carpeta de arc         ODA CUMINTOS       Carpeta de arc         ODA CUMINTOS       Carpeta de arc         ODA CUMINTOS       Carpeta de arc         ODA CUMINTOS       Carpeta de arc         ODA CUMINTOS       Carpeta de arc         ODA CUMINTOS       Carpeta de arc         Da archivos y 6 directorios. Tamaño total:       10.875.736 bytes         Servidor/Archivo local       Direcci       Archivo remoto <t< td=""><td>Exportar</td><td></td><td></td><td></td><td></td><td></td><td></td><td></td><td></td><td></td></t<> | Exportar                              |                               |                             |          |               |         |                    |                      |                 |          |
| Mostrar archivos que están siendo editados CTRL +E<br>Salir CTRL +Q<br>Nombre de archivo Tamaño d Tipo de archivo Ultima modificación<br><br>CASO USO EJEM Carpeta de arc 06/10/2016 14:21:15<br>DOCUMENTOS Carpeta de arc 06/10/2016 14:21:15<br>DOCUMENTOS Carpeta de arc 06/09/2016 11:18:20<br>GDE Carpeta de arc 06/09/2016 11:18:20<br>PERFILES Carpeta de arc 11/10/2016 13:30:53<br>10 archivos y 6 directorios. Tamaño total: 10.875.736 bytes<br>Servidor/Archivo local Direcci Archivo remoto Tamaño Prioridad Estado                                                                                                    | Importar                              |                               |                             | -        | Sitio remoto: |         |                    |                      |                 |          |
| Salir CTRL +Q     Nombre de archivo     Tamaño d     Tamaño d     Tipo de arc     Ob/10/2016     Tipo de arc     Ob/10/2016     Tipo de arc     Ob/10/2016     Tipo de arc <td>Mostrar archivos que</td> <td>e están siendo editados</td> <td>CTRL+E</td> <td>*</td> <td></td> <td></td> <td></td> <td></td> <td></td> <td></td>                                                                                                    | Mostrar archivos que                  | e están siendo editados       | CTRL+E                      | *        |               |         |                    |                      |                 |          |
| Nombre de archivo       Tamaño d       Tipo de archivo       Ultima modificación          CASO USO EJEM       Carpeta de arc       06/10/2016 14:21:15         DOCUMENTOS       Carpeta de arc       27/05/2016 10:13:52         DOCUMENTOS       Carpeta de arc       06/09/2016 11:18:20         PERFILES       Carpeta de arc       06/09/2016 11:18:20         PERFILES       Carpeta de arc       11/10/2016 13:38:53         10 archivos y 6 directorios. Tamaño total:       10.875.736 bytes         Servidor/Archivo local       Direcci       Archivor remoto         Tamaño       Prioridad       Estado                                                                                                    | Salir                                 |                               | CTRL+Q                      |          |               |         |                    |                      |                 |          |
| Nombre de archivo       Tamaño d       Tipo de archivo       Ultima modificación          CASO USO EJEM       Carpeta de arc       06/10/2016 14:21:15         DOCUMENTOS       Carpeta de arc       27/05/2016 10:13:52       No está conectado a ningún servidor         GDE       Carpeta de arc       06/09/2016 11:18:20       Image: Carpeta de arc       06/09/2016 11:18:20         PERFILES       Carpeta de arc       01/10/2016 13:38:53       Image: Carpeta de arc       11/10/2016 13:38:53         10 archivos y 6 directorios. Tamaño total:       10.875.736 bytes       Not connected.         Servidor/Archivo local       Direcci       Archivo remoto       Tamaño       Prioridad       Estado                                                                                                    | · · · · · · · · · · · · · · · · · · · | Entorno de red                |                             | -        |               |         |                    |                      |                 |          |
| CASO USO EJEM Carpeta de arc 06/10/2016 14:21:15 DOCUMENTOS Carpeta de arc 27/05/2016 10:13:52 GDE Carpeta de arc 06/09/2016 11:18:20 PEFFILES Carpeta de arc 11/10/2016 13:38:53 ID archivos y 6 directorios. Tamaño total: 10.875.736 bytes Not connected. Servidor/Archivo local Direcci Archivo remoto Tamaño Prioridad Estado Archivos en cola (1) Transferencias fallidas Transferencias satisfactorias                                                                                                    | Nombre de archivo 👘 Ta                | amaño d Tipo de archivo       | Ultima modificación         | <b>^</b> | Nombre de     | archivo | Tamaño d           | Tipo de arc Ultin    | na modificación |          |
| CASO USO EJEM       Carpeta de arc       06/10/2016 14:21:15         DOCUMENTOS       Carpeta de arc       27/05/2016 10:13:52         GDE       Carpeta de arc       06/09/2016 11:18:20         PERFILES       Carpeta de arc       11/10/2016 13:38:53         10 archivos y 6 directorios. Tamaño total: 10.875.736 bytes       Not connected.         Servidor/Archivo local       Direcci       Archivo remoto         Tamaño       Prioridad       Estado                                                                                                    | 🍑                                     |                               |                             | =        |               |         |                    |                      |                 |          |
| DOCUMENTOS       Carpeta de arc       27/05/2016 10:13:52         GDE       Carpeta de arc       06/09/2016 11:18:20         PERFILES       Carpeta de arc       11/10/2016 13:38:53         10 archivos y 6 directorios. Tamaño total: 10.875.736 bytes       Not connected.         Servidor/Archivo local       Direcci       Archivo remoto         Tamaño       Prioridad       Estado                                                                                                    | 🍌 CASO USO EJEM                       | Carpeta de arc                | 06/10/2016 14:21:15         |          |               |         | Na aché ann achada | , a air a'r cowyidau |                 |          |
| GDE       Carpeta de arc       06/09/2016 11:18:20         PERFILES       Carpeta de arc       11/10/2016 13:38:53         10 archivos y 6 directorios. Tamaño total: 10.875.736 bytes       Not connected.         Servidor/Archivo local       Direcci       Archivo remoto         Tamaño       Prioridad       Estado                                                                                                    | DOCUMENTOS                            | Carpeta de arc                | 27/05/2016 10:13:52         |          |               | 1       | NU ESLA CUNECLAUL  | o a niingun serviuur |                 |          |
| PERFILES       Carpeta de arc       11/10/2016 13:38:53       Image: Carpeta de arc         10 archivos y 6 directorios. Tamaño total: 10.875.736 bytes       Not connected.         Servidor/Archivo local       Direcci       Archivo remoto       Tamaño       Prioridad       Estado         Archivos en cola (1)       Transferencias satisfactorias       Transferencias satisfactorias       Tamaño       Prioridad       Estado                                                                                                    | GDE                                   | Carpeta de arc                | 06/09/2016 11:18:20         |          |               |         |                    |                      | _               |          |
| 10 archivos y 6 directorios. Tamaño total: 10.875.736 bytes       Not connected.         Servidor/Archivo local       Direcci       Archivo remoto       Tamaño       Prioridad       Estado         Archivos en cola (1)       Transferencias fallidas       Transferencias satisfactorias       Tamaño       Prioridad       Estado                                                                                                    | PERFILES                              | Carpeta de arc                | 11/10/2016 13:38:53         | <b>T</b> |               |         | III                |                      |                 | _        |
| Servidor/Archivo local Direcci Archivo remoto Tamaño Prioridad Estado           Archivos en cola (1)         Transferencias satisfactorias                                                                                                    | 10 archivos y 6 directorios.          | . Tamaño total: 10.875.736 by | tes                         |          | Not connect   | ted.    |                    |                      |                 |          |
| Archivos en cola (1) Transferencias fallidas Transferencias satisfactorias                                                                                                    | Servidor/Archivo local                | Direcci Archivo               | remoto                      | Tamaño   | Prioridad     | Estado  |                    |                      |                 |          |
| Archivos en cola (1)       Transferencias fallidas       Transferencias satisfactorias         Alexa do Sition       Transferencias satisfactorias                                                                                                    | Servidor/Archivo local                | Direcci Archivo               | remoto                      | Tamaño   | Prioridad     | Estado  |                    |                      |                 |          |
|                                                                                                    | Archivos en cola (1)                  | Transferencias fallidas Tr    | ansferencias satisfactorias |          |               |         |                    |                      |                 |          |
| Apre ei Gestor de Sitios                                                                                                    | Abre el Gestor de Sitios              |                               |                             |          |               |         |                    | Ereiti E             | n cola: 48 MiB  | T        |

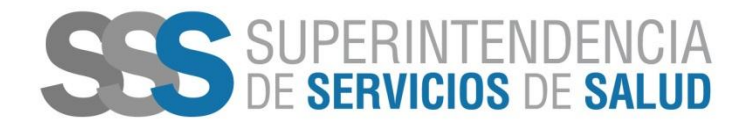

• Se deberá conectar al sitio "SSSalud Padrón", teniendo en cuenta la configuración general correspondiente

|                                                                                                    | Per Transferencia Servidor Marcadores Ayuda                                                                                                    |            |
|----------------------------------------------------------------------------------------------------|----------------------------------------------------------------------------------------------------|------------|
| Sitio local: C:\User<br>Nombre de archiv<br><br>CASO USO EJE<br>DOCUMENTO<br>GDE<br>PERFILES<br>10 archivos y 6 dir<br>Servidor/Archivo<br>ftpes://105408 | Cestor de sitios         Seleccione el sitio:         Sissiud Pachón         SSSalud Opciones         SSSalud Res. 229         SSSalud Res. 331         SSSalud Res. 650         SSSalud Res. 83         Ouevo sitio         Nuevo sitio         Nuevo sitio         Nuevo sitio         Nuevo sitio         Nuevo sitio         Nuevo sitio         Copiar         Conectar         Conectar         Conectar | dificación |

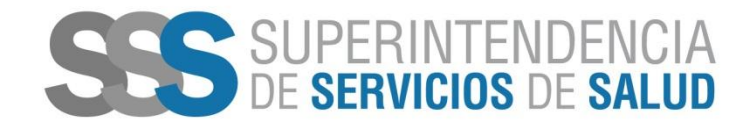

• Luego de acceder al sitio "SSSalud Padrón", se debe ingresar a la carpeta "Discapacidad"

|   | Nombre de archivo | Tamaño d | Tipo de arc | Ultima modificación | Permisos   | Propietario |
|---|-------------------|----------|-------------|---------------------|------------|-------------|
|   | Disconosidad      |          | Carneta de  | 14/02/2010 12:21:56 | fle (0640) | 65000 50    |
| F | Padron Completo   |          | Carpeta de  | 21/12/2017 10:35:07 | fle (0640) | 65000 50    |
|   | -                 |          |             |                     |            |             |
|   |                   |          |             |                     |            |             |
|   |                   |          |             |                     |            |             |
|   |                   |          |             |                     |            |             |
|   | 2 directorios     |          |             |                     |            |             |

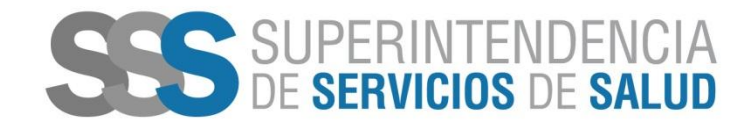

 Dentro de la carpeta "Discapacidad" se debe acceder a la carpeta "Rendicion Devoluciones" para realizar la transferencia de los archivos DR.DEVOLUCION.txt y EB.pdf

|   | Nombre de archivo      | Tamaño d | Tipo de arc | Ultima modificación | Permisos   | Propietario |
|---|------------------------|----------|-------------|---------------------|------------|-------------|
|   | <b>)</b>               |          |             |                     |            |             |
|   | J01812                 |          | Carpeta de  | 13/02/2019 11:25:38 | fle (0640) | 65000 50    |
| 1 | 201901                 |          | Carpeta de  | 15/02/2019 11:07:00 | fle (0640) | 65000 50    |
|   | 201902                 |          | Carpeta de  | 14/03/2019 13:21:56 | flcdmpe (0 | 65000 50    |
|   | Devoluciones           |          | Carpeta de  | 07/11/2018 16:20:56 | fle (0640) | 65000 50    |
|   | lendicion              |          | Carpeta de  | 30/01/2019 11:35:50 | fle (0640) | 65000 50    |
|   | Rendicion_Devoluciones |          | Carpeta de  | 22/02/2019 14:35:17 | flcdmpe (0 | 65000 50    |
|   | Rendiciones_Cerradas   |          | Carpeta de  | 08/02/2019 15:47:19 | flcdmpe (0 | 65000 50    |

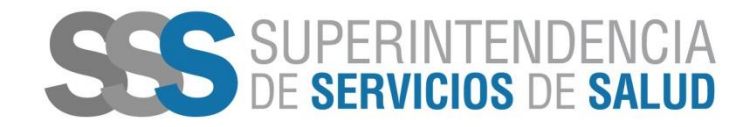

• En el momento en el cual se realice la transferencia del archivo DR.DEVOLUCION, automáticamente se generarán los archivos correspondientes a la devolución del proceso realizado.

| Nombre de archivo                   | Tamaño d  | Tipo de arc | Ultima modificación | Permisos     | Propietario |
|-------------------------------------|-----------|-------------|---------------------|--------------|-------------|
| <b>)</b>                            |           |             |                     |              |             |
| 999998-201707_DR.DEVOLUCION_ERR.txt | 241.163   | Document    | 19/03/2019 12:31:07 | adfrw (0640) | 65000 50    |
| 999998-201707_DR.DEVOLUCION_OK.txt  | 1.524.151 | Document    | 19/03/2019 12:31:07 | adfrw (0640) | 65000 50    |

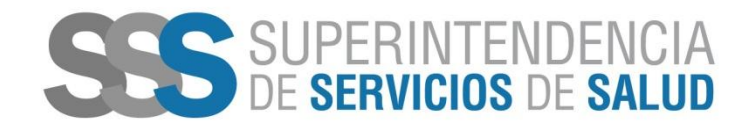

- Esto le permitirá a la O.S. conocer los registros que están OK y cuales poseen errores. A los fines de corregir los mismos y poder realizar el envío la cantidad de veces que sea necesario hasta la fecha de cierre de la presentación.
- Si el archivo EB.pdf ya ha sido enviado y aceptado, no es necesario realizar el envío del mismo en caso de enviar nuevamente el archivo DR.DEVOLUCION.

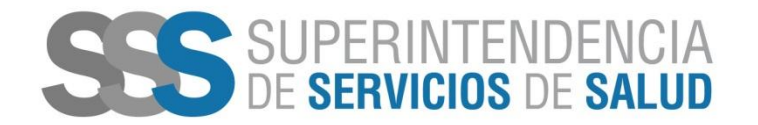

- Luego de haber realizado la transferencia del archivo se generará automáticamente el comprobante de la misma, por cada transferencia realizada se generará un comprobante.
- Para acceder al comprobante se debe ingresar al sitio web de esta Superintendencia.
- ✓ Presionar el botón Obras Sociales
- ✓ Intercambio de datos
- ✓ FTP- Comprobantes
- Loguearse con el usuario y contraseña que se utiliza para realizar la transferencia del archivo a través del FTP

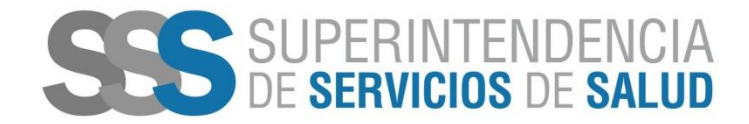

• Para descargar el comprobante se debe presionar el botón "Retirar"

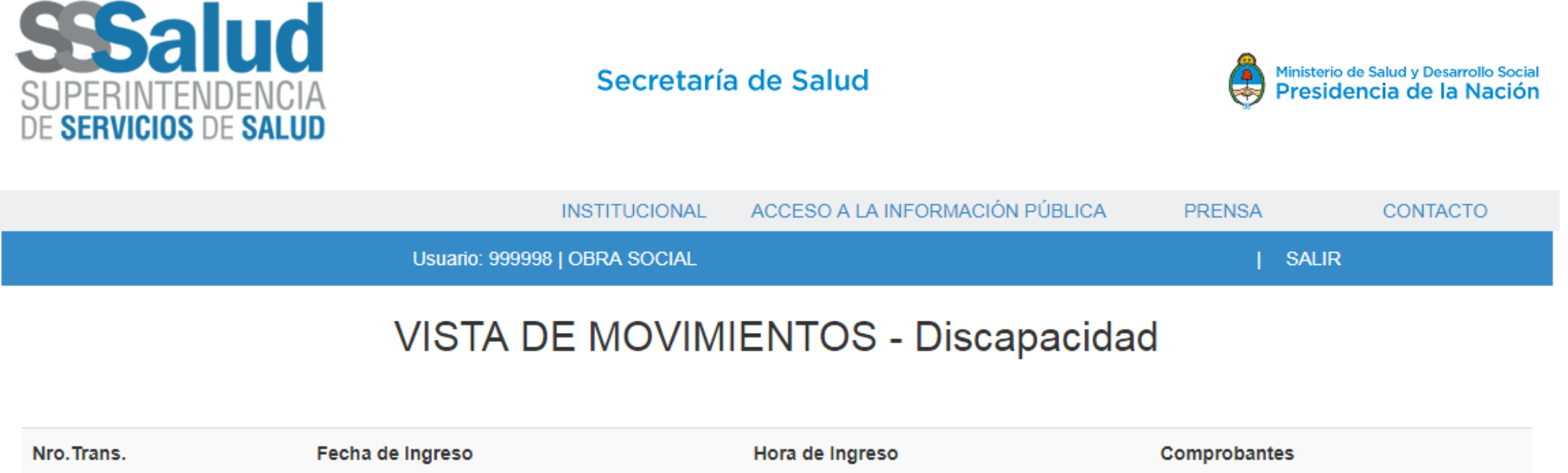

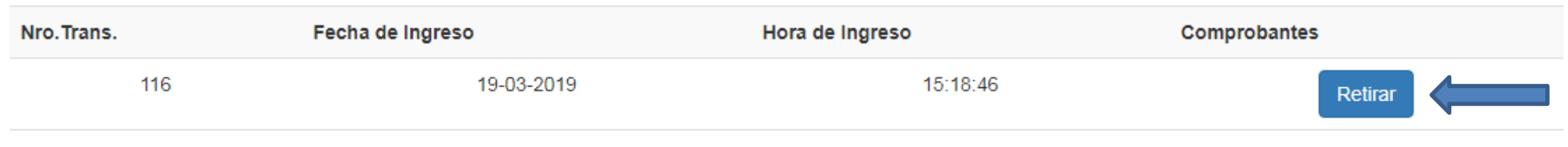

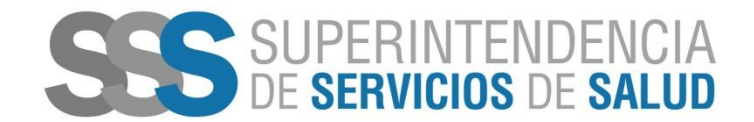

#### Mecanismo de Integración Envío de información:

La Superintendencia de Servicios de Salud ha recibido, en carácter de declaración jurada según lo indica la Resolución 887/2017 SSSalud (Punto 8.2) los datos correspondientes al "INFORME DETALLADO DE APLICACIÓN DE FONDOS" enviados al organismo que, a continuación, se detallan:

Comprobante de datos enviados vía FTP

| RNOS                        | 999998       |
|-----------------------------|--------------|
| Obra Social                 | OBRA SOCIAL  |
|                             |              |
| Número de transacción       | 116          |
| Código de Validación        | 1488612305   |
|                             |              |
| Fecha de Ingreso            | 19-03-2019   |
| Hora de Ingreso             | 15:18:46     |
| Fecha de retiro             | 19-03-2019   |
| Hora de retiro              | 15:22        |
|                             |              |
| Sistema                     | Discapacidad |
| Período                     | 201707       |
| Cantidad de Registros OK    | 4153         |
| Cantidad de Registros ERROR | 650          |

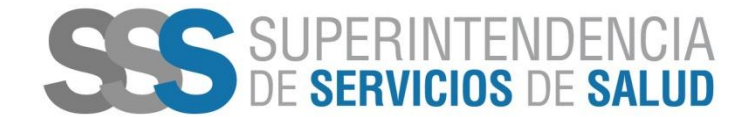

La Superintendencia de Servicios de Salud ha recibido, en carácter de declaración jurada según lo indica la Resolución 887/2017 SSSalud el archivo PDF que debe contener el extracto bancario asociado al "INFORME DETALLADO DE APLICACIÓN DE FONDOS" enviados al organismo que, a continuación, se detallan:

Comprobante de datos enviados vía FTP

| RNOS                  | 999998       |
|-----------------------|--------------|
| Obra Social           | OBRA SOCIAL  |
|                       |              |
| Número de transacción | 118          |
| Código de Validación  | 9699246230   |
|                       |              |
| Fecha de Ingreso      | 19-03-2019   |
| Hora de Ingreso       | 12:33:16     |
| Fecha de retiro       | 19-03-2019   |
| Hora de retiro        | 14:14        |
|                       |              |
| Sistema               | Discapacidad |
|                       |              |

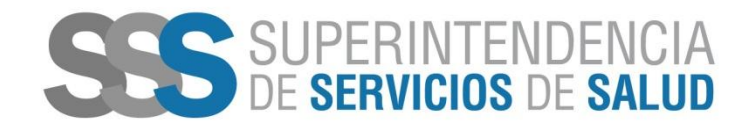

### **Cierre de presentaciones**

- Cada período de presentación tendrá una fecha limite, la cual se detallará en el cronograma publicado en el sitio web.
- A partir de que se cumpla la fecha limite establecida en el cronograma no se podrán realizar más envíos correspondientes al período de presentación cerrado.
- Los archivos que al cierre de la presentación se encuentren en la carpeta "Rendicion Devoluciones" se transferirán automáticamente a la carpeta "Rendiciones Cerradas".

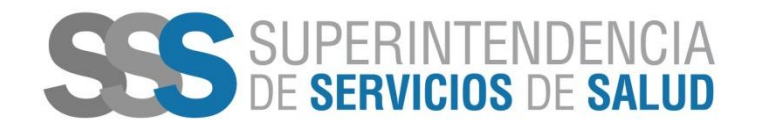

## **Rendiciones cerradas**

- Los archivos transferidos que no posean errores, es decir, que el 100% de los registros enviados estén en el archivo de OK y que además hayan enviado el extracto bancario correspondiente al periodo, se transferirán automáticamente a la carpeta "Rendiciones Cerradas".
- A partir de que se realice esta transferencia se dará por cerrada la rendición enviada por la O.S.
- Asimismo no se podrán realizar más envíos asociados al periodo de presentación en cuestión.

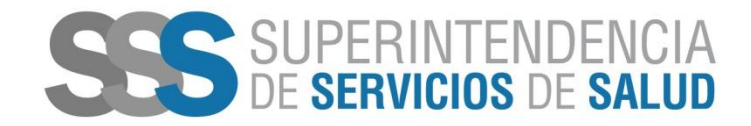

 La carpeta "Rendiciones Cerradas" se encuentra dentro del sitio "SSSalud Padrón", ingresando a la carpeta "Discapacidad"

| Nombre de archivo        | Tamaño d | Tipo de arc | Ultima modificación | Permisos   | Propietario |
|--------------------------|----------|-------------|---------------------|------------|-------------|
| ]]. [                    |          |             |                     |            |             |
| 201812                   |          | Carpeta de  | 13/02/2019 11:25:38 | fle (0640) | 65000 50    |
| 201901                   |          | Carpeta de  | 15/02/2019 11:07:00 | fle (0640) | 65000 50    |
| 201902                   |          | Carpeta de  | 14/03/2019 13:21:56 | flcdmpe (0 | 65000 50    |
| Devoluciones             |          | Carpeta de  | 07/11/2018 16:20:56 | fle (0640) | 65000 50    |
| line Rendicion           |          | Carpeta de  | 30/01/2019 11:35:50 | fle (0640) | 65000 50    |
| Rendicion_Devoluciones   |          | Carpeta de  | 22/02/2019 14:35:17 | flcdmpe (0 | 65000 50    |
| 🔋 🔐 Rendiciones_Cerradas |          | Carpeta de  | 08/02/2019 15:47:19 | flcdmpe (0 | 65000 50    |

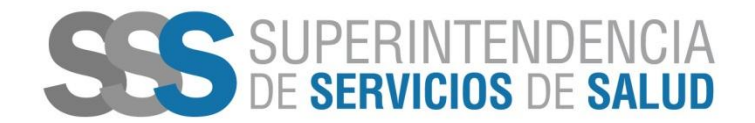

## Cronograma

- Para acceder al cronograma de envíos se debe ingresar al sitio web de esta Superintendencia.
- Presionar el botón Obras Sociales
- Intercambio de datos
- FTP- Cronograma

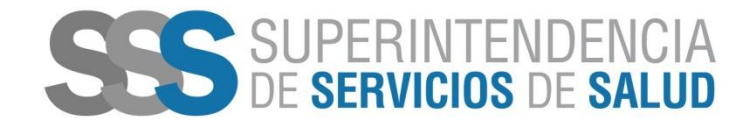

### **RES. 887-2017 MECANISMO INTEGRACIÓN**

### Informe Detallado de Aplicación de Fondos

|              | ENTREGA |                              |                                    |  |  |  |  |
|--------------|---------|------------------------------|------------------------------------|--|--|--|--|
| PERIODO      | CARPETA | FECHA<br>ESTIMADA<br>DE PAGO | FECHA DE CIERRE DE<br>PRESENTACIÓN |  |  |  |  |
| enero-2019   | 201901  | 20/03/2019                   | 30/06/2019                         |  |  |  |  |
| febrero-2019 | 201902  | 20/04/2019                   | 30/06/2019                         |  |  |  |  |
| marzo-2019   | 201903  | 20/05/2019                   | 31/07/2019                         |  |  |  |  |
| abril-2019   | 201904  | 20/06/2019                   | 31/08/2019                         |  |  |  |  |
| mayo-2019    | 201905  | 20/07/2019                   | 30/09/2019                         |  |  |  |  |
| junio-2019   | 201906  | 20/08/2019                   | 31/10/2019                         |  |  |  |  |

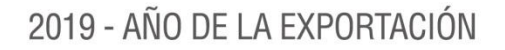

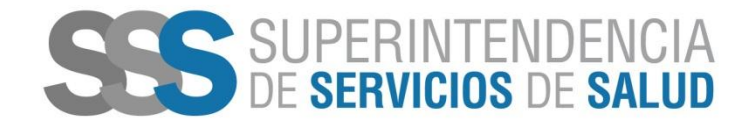

### Mesa de ayuda de la Gerencia de Sistemas de Información

Las consultas que eventualmente puedan surgir de las personas encargadas del procesamiento de la información en cuestión, podrán canalizarse telefónicamente de lunes a viernes de 10.00 a 16.00 horas a la mesa de ayuda especialmente habilitada para estos fines: 4344-2912 / 2783 / 2714 / 2962 – mesa ayuda@sssalud.gob.ar / integracion ayuda@sssalud.gob.ar

Superintendencia de Servicios de Salud – Gerencia de Sistemas de Información Avenida Roque Sáenz Peña Nº 530 – 8vo piso - (1035) Capital Federal